# E L I O S Make. Every Sale. Impactful.

## **Helios Quick Reference Guide**

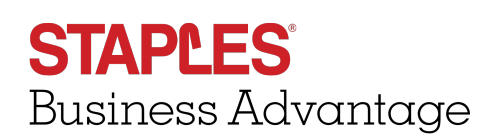

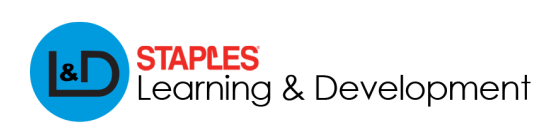

For Internal Use Only

#### Helios To-Do List

The Helios To Do List was redesigned to support the primary objectives of the Account Manager I (AMI) role to:

- 1. Actively prevent account attrition and decline
- 2. Ensure customer retention by frequent contact with customers
- 3. Achieve daily activity goals and performance metrics

The AMI To Do List ranks the most critical accounts, in priority order, to contact based off severity of decline and/or likelihood to churn.

**Decline** = An account in which their purchasing has a negative spend trend over the course of at least 4 months, compared to similar customers. For instance, if similar customers are growing, and the account is declining, then the account is really declining. If similar accounts are declining as well, then the account's decline would be considered in comparison. Seasonality is also taken into consideration.

**Note:** "Similar" customers refers to customers that have a comparable tenure with Staples, industry, contract type with Staples, company size and company sales.

**Churn** = An account that is predicted to significantly slow or stop purchasing with Staples. Data is pulled based on customers that order less than 3 times in a 6 month period and used to predict future customers that will behave the same way.

**Note:** Helios aggregates data from SFDC, Sunrise, Contract Data Mart, Omniture, MRKDM and CustExo. When applicable, source of data is referenced in this guide.

**Note:** Google Chrome is the preferred Internet Explorer to access Helios in order to receive the most optimal experience.

The To-Do List is comprised of 6 main sections: Help & Training, Name of logged in Rep, Today's Progress, This Week's Progress, Prioritized Call List and Account Details.

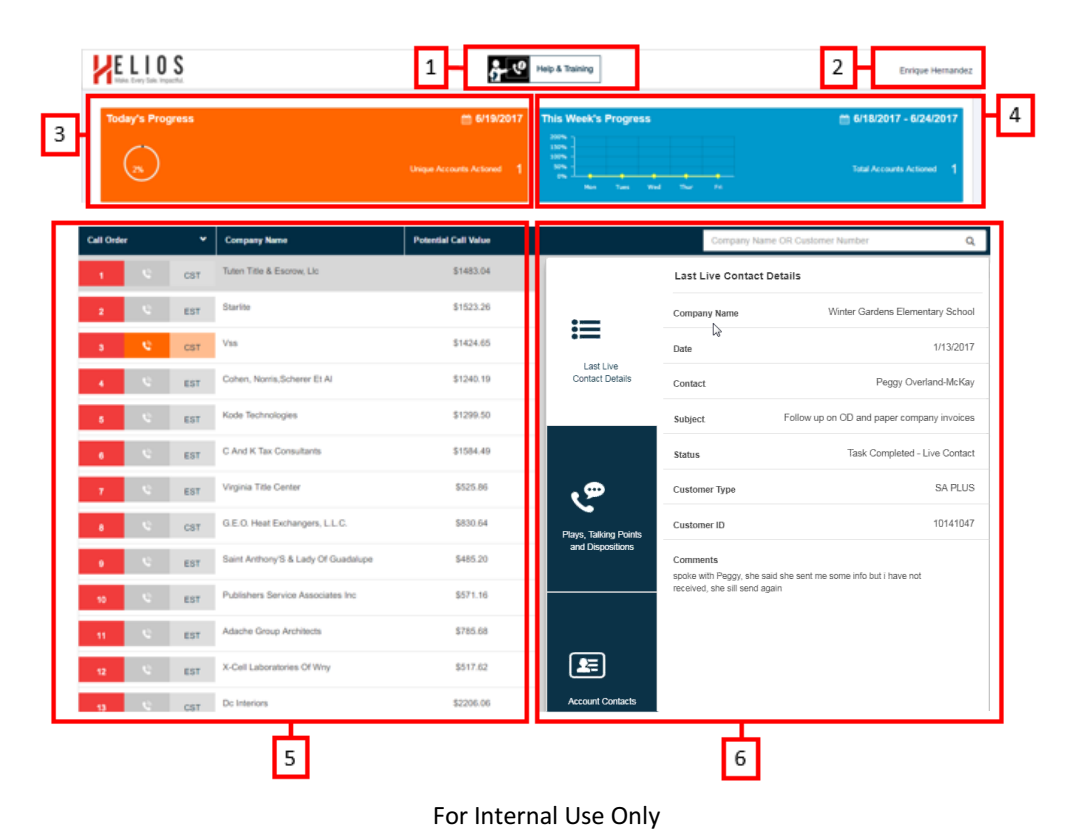

| 1 | <ol> <li>Help and Training: The Help and Training section provides associates with access to technical support and training guides. To access these, click on the "Help &amp; Training" hyperlink in the top/center of the Helios To-Do List. The dropdown menu will display along with two options for associates to choose from:</li> <li>Help: allows the associate to access the Help Desk in the instance that technical assistance is needed and provides them with the ability to submit new suggestions or ideas for future Helios enhancements. The associate also has the ability to directly contact the Helios technical support via email to Helios SA appsupt@Staples.com or suggestions/ideas to helios sa bussupt@Staples.com.</li> <li>Training: Gives associates access to helpful training documents if they need to refer back to or</li> </ol>                                                                                                    |  |  |  |  |
|---|----------------------------------------------------------------------------------------------------|--|--|--|--|
|   | below below b |  |  |  |  |
| 2 | Name of Logged in Rep: The Name of Logged in Rep section displays the name of the individual user that is logged into Helios.                                                                                                    |  |  |  |  |
|   | Enrique Hernandez                                                                                                    |  |  |  |  |

| 3   | <ul> <li><u>Today's Progress:</u> The Today's Progress section provides the associate with visibility into their progress towards accounts actioned today. An account where a call attempt has been made or email sent and a disposition was logged and saved to Salesforce; as well as opportunities created by clicking on the Create New Opportunity link in Helios. The associate must record the disposition in Helios, as dispositions recorded directly in Salesforce do not count toward the accounts actioned total in Helios.</li> <li>The following information is displayed within the Today's Progress section:</li> <li>Real-time progress tracking (%) toward the daily goal of 50 Unique Accounts Action (left side)</li> <li>Today's date (upper right corner)</li> <li>Daily total of accounts actioned (lower right corner)</li> </ul> |  |  |  |  |  |
|-----|----------------------------------------------------------------------------------------------------|--|--|--|--|--|
|     | Below are the associated dispositions that count as an account actioned.          Task Completed         Task Completed-Email                                                                                                    |  |  |  |  |  |
|     | Task Completed/Close Call Rotation   Welcome Call In Progress   Left Message with Customer   Task Completed - Live Contact   Task Completed- Face-To-Face   Not Started   SFDC Contact    SAVE TO SFDC                                                                                                    |  |  |  |  |  |
| Tod | ay's Progress                                                                                                    |  |  |  |  |  |
|     |                                                                                                    |  |  |  |  |  |

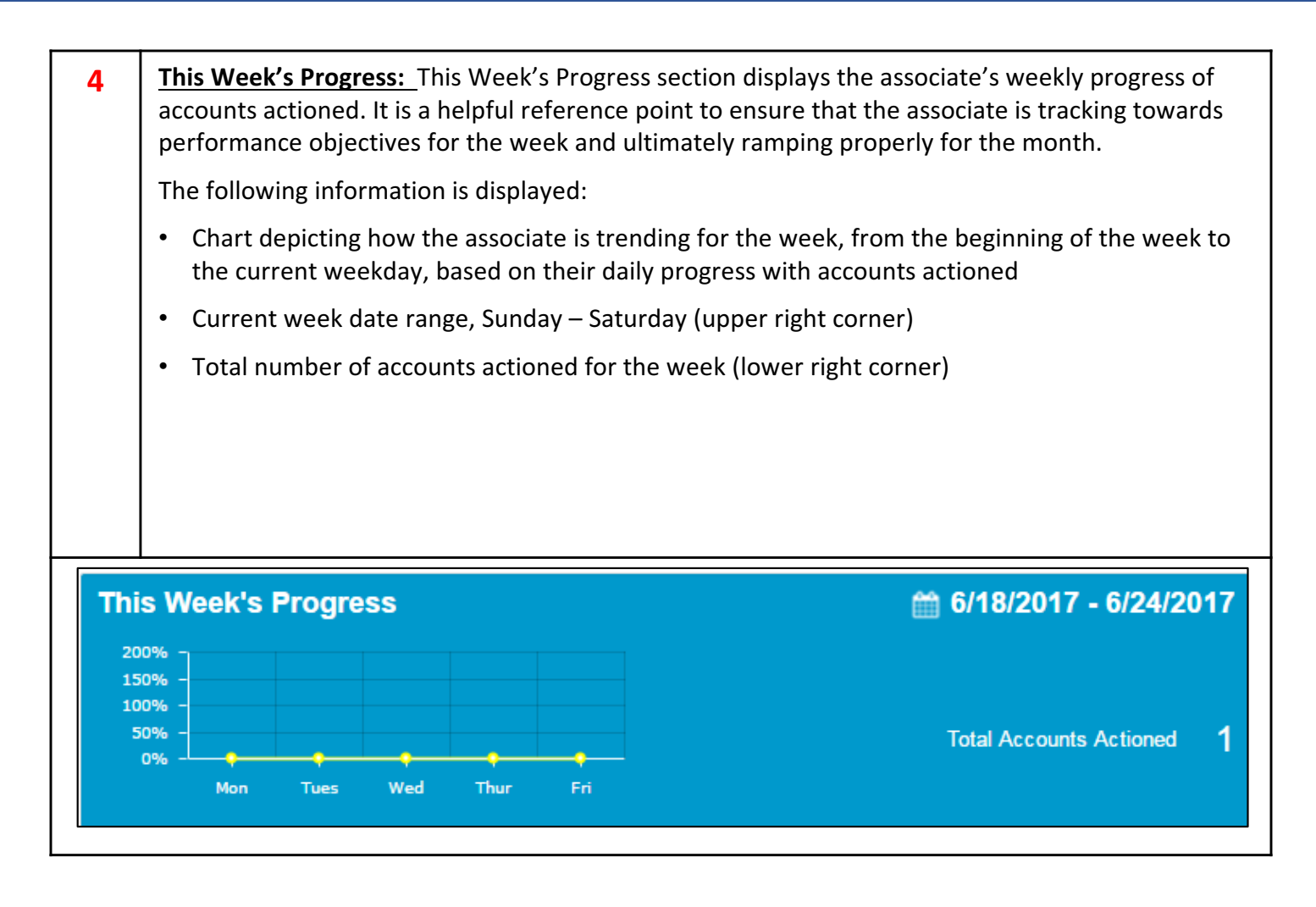

| 5 | <b>Prioritized Call List:</b> The Prioritized Call List is a prioritized ranking list of all the Customers / Companies assigned to the associate, which is their book of business (BOB). It lists customers to be called, based on order of importance.                                   |
|---|----------------------------------------------------------------------------------------------------|
|   | • The Prioritized Call List is determined based off of two criteria: Business Rules and Data Science.                                                                                                    |
|   | <ul> <li>Business Rules: Used to determine if recent contact was made to the account, based on<br/>the criteria below. If a business rule applies to the account, it will fall to the bottom of the<br/>Prioritized Call List, appearing without a Call Ranking and phone icon</li> </ul> |
|   | Last Live Contact in the previous 21 days                                                                                                    |
|   | > Two Contact Attempts in the span 14 days                                                                                                    |
|   | <ul> <li>Left 2+ Voicemails/Emails within a 14 day span, the last of which was<br/>within the past 14 days</li> </ul>                                                                                                    |
|   |                                                                                                    |

| 5,<br>Cont. | <ul> <li>Data S</li> <li>Call Va</li> </ul>                        | <b>cience:</b> Uses ac<br>lue to determir           | count attributes such as Severi<br>e an Account Score                          | ty, Responsiveness ar                              | nd Potential                |
|-------------|--------------------------------------------------------------------|-----------------------------------------------------|--------------------------------------------------------------------------------|----------------------------------------------------|-----------------------------|
|             | >                                                                  | Severity is the to similar custo decline/churn      | rate at which a customer is decl<br>omers; the higher the value, the<br>status | ining or likelihood of c<br>more severe is the acc | hurn compared<br>count's    |
|             | *                                                                  | Responsivene<br>purchase due<br>occur               | ss is the likelihood that a Custo<br>to contact; the higher the valu           | omer / Company will r<br>e, the more likely a p    | nake a<br>urchase will      |
|             | À                                                                  | Potential Call<br>days if the Cu                    | Value is the amount of sales th<br>stomer / Company reverses cu                | nat may be gained ove<br>rrent decline/churn st    | er the next 30<br>tatus     |
|             | >                                                                  | Accounts to conformation from severity,             | ontact are ranked based off of responsiveness, and potential                   | Account Score which<br>call value                  | is calculated               |
|             | <ul> <li>Within the I and/or likel</li> </ul>                      | Prioritized Call L<br>ihood to churn,               | ist, accounts to contact are rai<br>as seen in the first image belo            | nked based off of seve<br>w                        | erity of decline            |
|             | The Prioritiz     work them                                        | zed Call List will<br>during the day s              | re-rank accounts every night.<br>so you do not lose your place                 | Accounts will be color                             | coded as you                |
|             | <ul> <li>Accounts th<br/>of the Priori<br/>second image</li> </ul> | at are not decli<br>itized Call List, a<br>ge below | ning or at risk of churn are not<br>ppearing without a Call Rankir             | ranked and will fall to<br>ng and phone icon, as   | o the bottom<br>seen in the |
|             | Accounts w                                                         | ithout a Call Rai                                   | nking and phone icon do not n                                                  | eed to be contacted t                              | hat day                     |
|             |                                                                    |                                                     | Prioritized Call List                                                          |                                                    |                             |
|             | Call                                                               | Order                                               | <ul> <li>Company Name</li> </ul>                                               | Potential Call Value                               |                             |
|             | 1                                                                  | S CST                                               | Tuten Title & Escrow, Llc                                                      | \$1483.04                                          |                             |
|             | 2                                                                  | S EST                                               | Starlite                                                                       | \$1523.26                                          |                             |
|             | 3                                                                  | CST CST                                             | Vss                                                                            | \$1424.65                                          |                             |
|             | 4                                                                  | © EST                                               | Cohen, Norris,Scherer Et Al                                                    | \$1240.19                                          |                             |
|             |                                                                    |                                                     | Non-Prioritized Call List                                                      |                                                    |                             |
|             | Call C                                                             | )rder 🗸 🗸                                           | Company Name                                                                   | Potential Call Value                               |                             |
|             |                                                                    | n/a N/A                                             | Daily News Record                                                              |                                                    |                             |
|             |                                                                    | n/a N/A                                             | Faith Assembly Of God                                                          |                                                    |                             |
|             |                                                                    | n/a N/A                                             | Family Care Ent                                                                |                                                    |                             |

Т

| Call Order |   | ~   | Company Name                        | Potential Call Value |
|------------|---|-----|-------------------------------------|----------------------|
| 1          | ø | CST | Tuten Title & Escrow, Llc           | \$1483.04            |
| 2          | ø | EST | Starlite                            | \$1523.26            |
| 3          | ø | CST | Vss                                 | \$1424.65            |
| 4          | C | EST | Cohen, Norris,Scherer Et Al         | \$1240.19            |
| 5          | Ø | EST | Kode Technologies                   | \$1299.50            |
| 6          | C | EST | C And K Tax Consultants             | \$1584.49            |
| 7          | ø | EST | Virginia Title Center               | \$525.86             |
| 8          | ø | CST | G.E.O. Heat Exchangers, L.L.C.      | \$830.64             |
| 9          | ø | EST | Saint Anthony'S & Lady Of Guadalupe | \$485.20             |
| 10         | ø | EST | Publishers Service Associates Inc   | \$571.16             |
| 11         | 0 | EST | Adache Group Architects             | \$785.68             |

|     | Category                                                                              | Description                                                                                                    |
|-----|---------------------------------------------------------------------------------------|----------------------------------------------------------------------------------------------------|
|     |                                                                                       |                                                                                                    |
| 5.1 | Call Order                                                                            | The Call Order is based on a pre-defined call order prioritization.                                                                                                    |
|     | Call Order 🗸 🗸                                                                        | The accounts ranked at the top of the list are calculated to be the<br>most critical accounts to contact, thus it is important for associates<br>to follow the numbers by priority when calling customers i.e. the                  |
|     | 1 🔇 EST                                                                               | top customer on the list should be called first, then the second customer should be called second, and so on.                                                                                                    |
|     | 2 🔇 CST                                                                               | <ul> <li>Ranking prioritization is based on the applied business rules and<br/>data science previously discussed (Refer to page 5 for the<br/>"Business Rules)</li> </ul>                                                           |
|     | 3 🔇 EST                                                                               | If any one of the business rules apply to an account, the account will not be ranked.                                                                                                    |
|     |                                                                                       | If an account does not meet a business rule, then the<br>company will be ranked based on Severity of Decline/Risk<br>of Churn, Responsiveness to make a purchase after<br>Contact and Potential Call Value.                         |
|     | Phone Icon                                                                            | The phone icon is clickable and links directly to the main Salesforce<br>Account page for the respective account, which will allow the<br>associate to call the customer directly via the "Click to Dial"<br>functionality.         |
|     | Account Time Zones                                                                    | The Account Time zone section lists the current time zone for the respective account. It can be filtered by Select Time Zones based off the zip code listed under Company Profile.                                                  |
|     | EST<br>Eastern (EST)<br>CST<br>3 Central (CST)<br>4 Mountain (MST)<br>4 Pacific (PST) | <ul> <li>The Call Order dropdown contains filters for Eastern (EST),<br/>Central (CST), Mountain (MST) and Pacific (PST) time zones as<br/>well 'Not Available' when zip code listed under Company Profile<br/>is blank.</li> </ul> |
|     | ✓ Not Applicable                                                                      | • The default Time Zone will be 'Select All' until a filter is applied.                                                                                                    |
|     | 5 Select All<br>6 OK CANCEL                                                           | It is imperative to pay attention to the time zone. Be<br>sure to call the customer when they are available and<br>when the associate will have the highest likelihood of<br>reaching them.                                         |
|     |                                                                                       |                                                                                                    |

|     | Category                                                                            | Description                                                                                                    |
|-----|-------------------------------------------------------------------------------------|----------------------------------------------------------------------------------------------------|
| 5.1 | Account Time Zones                                                                  | <ul> <li>Note: Color Designations within the Phone Icon and Account Time Zone columns are gray, orange and blue and are used to indicate actioned and un-actioned accounts for the day/week.</li> <li>Gray – Account has not been actioned yet</li> <li>Orange – Account was actioned today, aligns with Today's Progress Tracker</li> <li>Blue – Account was actioned this week, aligns with This Week's Progress Tracker</li> <li>During the nightly refresh, all orange accounts will drop to the bottom of the list and transition to blue. All previous blue accounts will remain at the bottom of the list and in blue. As a new week begins, all color coding will be cleared and revert back to gray.</li> </ul> |
| 5.2 | Company Name<br>Company Name<br>Tuten Title & Escrow, Llc<br>Starlite<br>Vss        | The Company Name section list the name of the associated account.                                                                                                    |
| 5.3 | Potential Call Value<br>Potential Call Value<br>\$1483.04<br>\$1523.26<br>\$1424.65 | Potential Call Value is based on the account's transactional history<br>(past 13 months for decliner and past 36 months for churn) and<br>projects the potential revenue gained over the next 30 days. It is<br>important for the associate to contact the customer, as they will<br>have the ability to change the customer's behavior by contacting<br>them to influence their spend.<br><b>NOTE:</b> Potential Call Value will be blank if the account is not at risk of<br>potential revenue loss or meets a business rule (Refer to page 5 for<br>the "Business Rules).                                                                                                    |

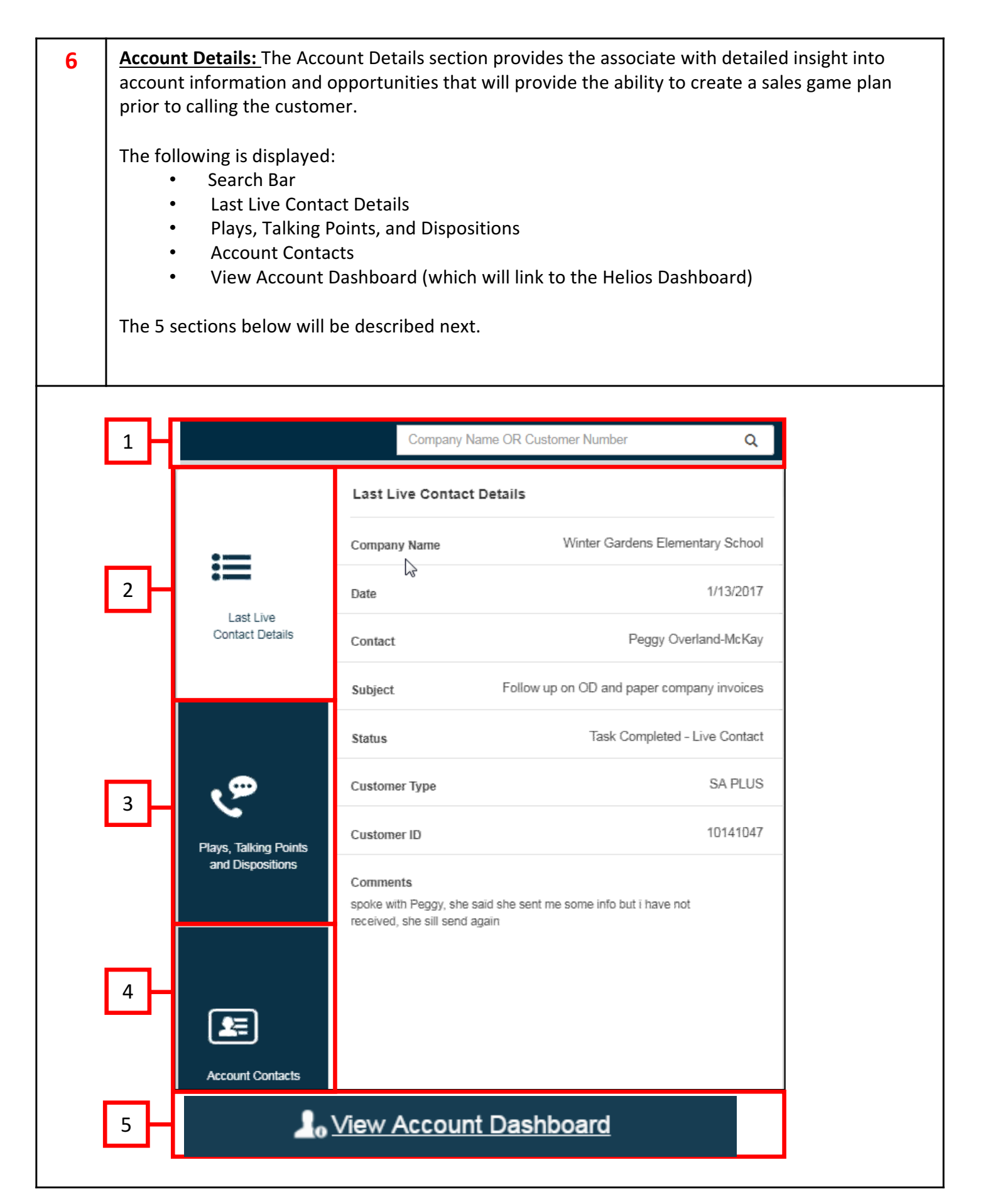

|     | Category                        | Description                                                                                                    |
|-----|---------------------------------|----------------------------------------------------------------------------------------------------|
| 6.1 | Search Bar                      | The associate has the ability to search for an account by Company Name or<br>Customer Number by utilizing the Search Bar                                                                                                    |
|     |                                 | Company Name OR Customer Number Q                                                                                                    |
| 6.2 | Last Live<br>Contact<br>Details | <ul> <li>Last Live Contact Details is the default window for all accounts.</li> <li>It contains the following information, which is extracted from Salesforce:</li> <li>A snapshot of the Last Live Contact such as Company Name, Date, Contact, Subject, Status and Comments</li> <li>Customer Type, which is the Membership Program or Contract type on the account</li> <li>Customer ID, which is the master account number</li> </ul> |

|                              | Last Live Contact Details                                      |                                                    |  |
|------------------------------|----------------------------------------------------------------|----------------------------------------------------|--|
| •—                           | Company Name                                                   | Winter Gardens Elementary School                   |  |
| :=                           | Date                                                           | 1/13/2017                                          |  |
| Last Live<br>Contact Details | Contact                                                        | Peggy Overland-McKay                               |  |
|                              | Subject                                                        | Follow up on OD and paper company invoices         |  |
|                              | Status                                                         | Task Completed - Live Contact                      |  |
| ج,                           | Customer Type                                                  | SA PLUS                                            |  |
| Plays, Talking Points        | Customer ID                                                    | 10141047                                           |  |
| and Dispositions             | Comments<br>spoke with Peggy, she<br>received, she sill send a | saïd she sent me some info but i have not<br>again |  |

|     | Category                                      | Description                                                                                                    |
|-----|-----------------------------------------------|----------------------------------------------------------------------------------------------------|
| 6.3 | Plays, Talking<br>Points, and<br>Dispositions | <ul> <li>Plays, Talking Points, and Dispositions will be present if the account qualifies. This section will outline the specific Call to Action for the Account –Decline and/or Churn.</li> <li>Note: If the account has both a Decline and Churn Call To Action, the Churn call to action should be the priority, as those customers are most severely at risk of being lost.</li> <li>Based on the Call To Action, it will have an associated call approach that will guide the associate on how to handle the call. It also contains supporting talking points that are to be used as guidance when speaking to the customer about their decline or churn in purchasing.</li> </ul> |

|                                           | Churn                                                                                                    |
|-------------------------------------------|----------------------------------------------------------------------------------------------------|
| ≣                                         | My goal is to make Staples your company's single source for ALL supply needs, and ensure we are delivering on more than just the basics. I appreciate all your company's continued business with Staples, and want that partnership to continue to grow.                                                                                                    |
| Last Live<br>Contact Details              | Tell me about what we could be doing better to help serve and support your business?                                                                                                    |
| رچ                                        | <ul> <li>Product Selection</li> <li>Do we readily stock every item your business needs? What are your usual next steps when unable to locate an item?</li> <li>Staples is expanding the product assortment every day, and offers a wide variety of business services</li> <li>Contact me directly to help locate and order the right item</li> <li>Recommend Special order capabilities (NSP) to go beyond the assortment seen online</li> </ul> |
| Plays, Talking Points<br>and Dispositions | Select or Enter Subject                                                                                                    |
|                                           | Not Started                                                                                                    |
|                                           | SFDC Contact                                                                                                    |
| <b>L</b>                                  | Comments (up to 1000 characters)                                                                                                    |
|                                           |                                                                                                    |

|                                                             | Category                                                                                                    | Description                                                                                                    |                                                                                                    |      |
|-------------------------------------------------------------|----------------------------------------------------------------------------------------------------|----------------------------------------------------------------------------------------------------|----------------------------------------------------------------------------------------------------|------|
| 6.3<br>Cont.                                                | Plays,<br>Talking<br>Points and<br>Dispositions                                                                                                    | The two Call to Actions (CTAs                                                                                                    | ) that will be available are Decliner and Ch                                                                                                    | urn. |
| Decline                                                     | r                                                                                                    |                                                                                                    |                                                                                                    |      |
| If an acc<br>the acco<br>be<br>pu<br>Sh<br>he<br>the<br>the | <ul> <li>count is identified a point will be exposed in behavior: This is lip identify if there is rchaser.</li> <li>Is the currently purchasing?</li> <li>Has there been account?</li> <li>ip To behavior: This is lip identify a change is purchasing trender of the second trends of the second trends of th</li></ul> | s a decliner, insights about<br>d around the customer's:<br>information is present to<br>s a change in the account<br>primary purchaser still<br>any new purchasers to the<br>information is present to<br>in other locations inclusive<br>d.<br>p To declining?<br>ew Ship To addresses for the<br>information is present to<br>e is a driving factor into why<br>entially be declining.<br>urchaser purchasing or<br>ples.com?<br>asing Staples Brand or other<br>r history suggest that they<br>ng based on deals? | Decliner         Potential Decline Reasons         Customer Login Behavior         Has it been too long since the primary purchaser(user with largest tots \$ sales over past year) visited sa.com?         Name of Primary Purchaser : LEAH ADAM         Last Visited sa.com : NA         Last Ordered Date (any channel) : 11/112016         Has anyone new ordered?         Name of Newest Purchaser : RACHAEL HABE         Last Visited sa.com : 03/16/2017         Select or Enter Subject         Not Started         SFDC Contact         Comments (up to 1000 characters)         Create new opportunity |      |

|                                                                                                    | Category                                        | Description                                                                                                    |                                                                                                    |  |  |  |  |
|----------------------------------------------------------------------------------------------------|-------------------------------------------------|----------------------------------------------------------------------------------------------------|----------------------------------------------------------------------------------------------------|--|--|--|--|
| 6.3<br>Cont.                                                                                                    | Plays,<br>Talking<br>Points and<br>Dispositions | The two Call to Actions (CTAs) that will be available are Decliner and Churn.                                                                                                    |                                                                                                    |  |  |  |  |
| Churn                                                                                                    |                                                 |                                                                                                    |                                                                                                    |  |  |  |  |
| Once an account is identified as likely to Churn, the<br>Churn CTA will provide assurance and support to the<br>associate to prevent the customer from actually<br>churning.<br>As such, this CTA is meant to guide the<br>conversation in a positive direction and to<br>un-earth customer discontent in order to address<br>any issues surrounding Product Selection, Delivery<br>and Price. |                                                 | ed as likely to Churn, the<br>urance and support to the<br>astomer from actually<br>eant to guide the<br>tive direction and to<br>content in order to address<br>g Product Selection, Delivery | Churn         My goal is to make Staples your company's single source for ALL supply needs, and ensure we are delivering on more than just the basics. I appreciate all your company's continued business with Staples, and want that partnership to continue to grow.         Tell me about what we could be doing better to help serve and support your business?         Do we readily stock every item your business needs? What are your usual next steps when unable to locate an item?         Staples is expanding the product assortment every day, and offers a wide variety of business services         Contact me directly to help locate and order the right item         Recommend Special order capabilities (NSP) to go beyond the assortment seen online         §elect or Enter Subject         Not Started         SFDC Contact         Comments (up to 1000 characters)         Create new opportunity |  |  |  |  |

**Dispositioning** allows the associate to enter the Subject, Disposition, Contact and Comments for the customer interaction and save to Salesforce.com.

- Both the Subject and Disposition field are mandatory
- Contact and Comments fields are optional
- Like the existing Helios disposition screen, the associate has the option to create a new opportunity, which will link to SFDC New Opportunity Select Opportunity Record Type page
- Once the "Save to SFDC" button is clicked, the activity is automatically viewable and editable under the "Activity" tab for the respective account in Salesforce.

|                                                                           | Category    | y                                                                                                    | Description                                                                                                    |  |                                                                                                    |                                                                                                    |   |                                                                                                    |
|---------------------------------------------------------------------------|-------------|----------------------------------------------------------------------------------------------------|----------------------------------------------------------------------------------------------------|--|----------------------------------------------------------------------------------------------------|----------------------------------------------------------------------------------------------------|---|----------------------------------------------------------------------------------------------------|
| 6.3<br>Cont. Plays,<br>Talking<br>Points and<br>Dispositions              |             | <ol> <li>Follow the steps below to record a disposition:</li> <li>Click the Subject dropdown and choose the applicable subject type for the customer interaction i.e. Attempt 1, Attempt 2, Attempt 3, Contacted, etc.</li> <li>Click the Status dropdown and choose the applicable status type for the customer interaction based on the action completed i.e. Task Completed, Task Completed E-mail, Left message with Customer, etc.</li> <li>Click the Contact dropdown and choose the appropriate account contact that was attempted/interacted with. Note: If a contact is not displayed within the Contact dropdown, they must be added to Salesforce via the Add a New Contact link. The newly entered contact will then display in the Contact Dropdown in Helios, within 24 hours.</li> <li>Then click the Save to SFDC button in order to save the disposition in Helios and Salesforce.</li> </ol> |                                                                                                    |  |                                                                                                    |                                                                                                    |   |                                                                                                    |
| Last Live<br>Contact Details<br>Plays, Talking Points<br>and Dispositions |             | Are you<br>deliverie<br>projecte<br>- Are you<br>happy te<br>- I can h<br>shipping<br><u>Price</u><br>Do the o<br>past, ha<br>- Re<br>sacrifice<br>- Le<br>busines<br>In what                                                                                                    | Churn     Decliner       Are your purchasing decisions impacted at all by delivery times? Have our deliveries been predictable? What are your usual next steps when the projected delivery time for the item needed is too long?     - Are you aware of the online order tracker available on our website? I'm happy to walk you through the features if you think that would be useful.       - 1 can help locate alternative items that fit the need. and have more favorable shipping times.     - Attempt 1       Price     - Attempt 1       Do the options at Staples make is ear past, have you decided to go to anoth scrifice quality.     - Leverage membership benefits business.       In what scenarios, do you find you supply needs? Why?     Capabilities Call       Ontacted     - Task Completed       3     - Comments (up to 1000 characters) |  | Decliner         d at all by delivery times? Have our our usual next steps when the ded is too long?         ker available on our website? I'm if you think that would be useful.         if the need, and have more favorable         Attempt 1         Attempt 2         Attempt 3         Call Day         Capabilities Call         Competition Contract Expiring         Contacted |                                                                                                    |   | Task Completed<br>Task Completed-Email<br>Task Completed/Close Call Rotatio<br>Welcome Call In Progress<br>Left Message with Customer |
|                                                                           |             | Phc<br>Tas<br>SFI<br>Con                                                                                                    |                                                                                                    |  |                                                                                                    | Task Completed - Live Contact<br>Task Completed- Face-To-Face<br>Heather L. Doss<br>Jennifer Autin<br>Leah Adams<br>Rachael Habetz |   |                                                                                                    |
| Accour                                                                    | nt Contacts | Crea                                                                                                    | ate new opportunity                                                                                                    |  | 4                                                                                                    | Save to SFD                                                                                                    | с | None                                                                                                    |

|     | Category            | Description                                                                                                    |
|-----|---------------------|----------------------------------------------------------------------------------------------------|
| 6.4 | Account<br>Contacts | Account contacts list up to three primary account users and is pulled from Salesforce.                                                                                                    |
|     |                     | <ul> <li>Phone Address, Email Address, Primary Contact indicator, Job Title and<br/>Last Site Visit data, and Contact Name, if the data is available</li> </ul>                                       |
|     |                     | • Last Person to Visit Site, Last Person to Purchase and Biggest Spender Last 365 Days will all be indicated via a Flag icon, if the account possesses these attributes, as shown in the image below. |
|     |                     | The associate can use the "flags" to target the appropriate contact, plan your conversation, and reduce clicks to SFDC by leveraging contact data in Helios.                                          |

|                                           | Company Name OR Customer Number                                                  | ٩              | ۲  | Eyeball | Last Person to Visit<br>Site     |
|-------------------------------------------|----------------------------------------------------------------------------------|----------------|----|---------|----------------------------------|
|                                           | Account Contacts                                                                 |                |    | Paper   | Last Person to purchase          |
| ∷≣                                        | Shannon Marciano<br>(603) 778-8134<br>warranty@hurlbert-tovota-28032.dlrmail.com | recent visitor | \$ | Dollar  | Biggest Spender Last<br>365 Days |
| Last Live<br>Contact Details              | Primary Contact  Title: Admin/Orderer                                            |                |    |         |                                  |
|                                           | Last Site Visit: 4/17/2017 See All                                               |                |    |         |                                  |
| رچ                                        |                                                                                  |                |    |         |                                  |
| Plays, Talking Points<br>and Dispositions |                                                                                  |                |    |         |                                  |
|                                           |                                                                                  |                |    |         |                                  |
| <b>1</b>                                  |                                                                                  |                |    |         |                                  |
|                                           |                                                                                  |                |    |         |                                  |

View Account6.5 Dashboard

Brings the associate to the Helios dashboard page of the selected account which contains historical spend and category sales by year and period as well as modules for users, orders and Ship Tos data

#### Lo View Account Dashboard